# Lead-Safe Housing Program

How to Apply with MyGovernmentOnline

Step 1: Select 'Log In', or 'Create Account'.

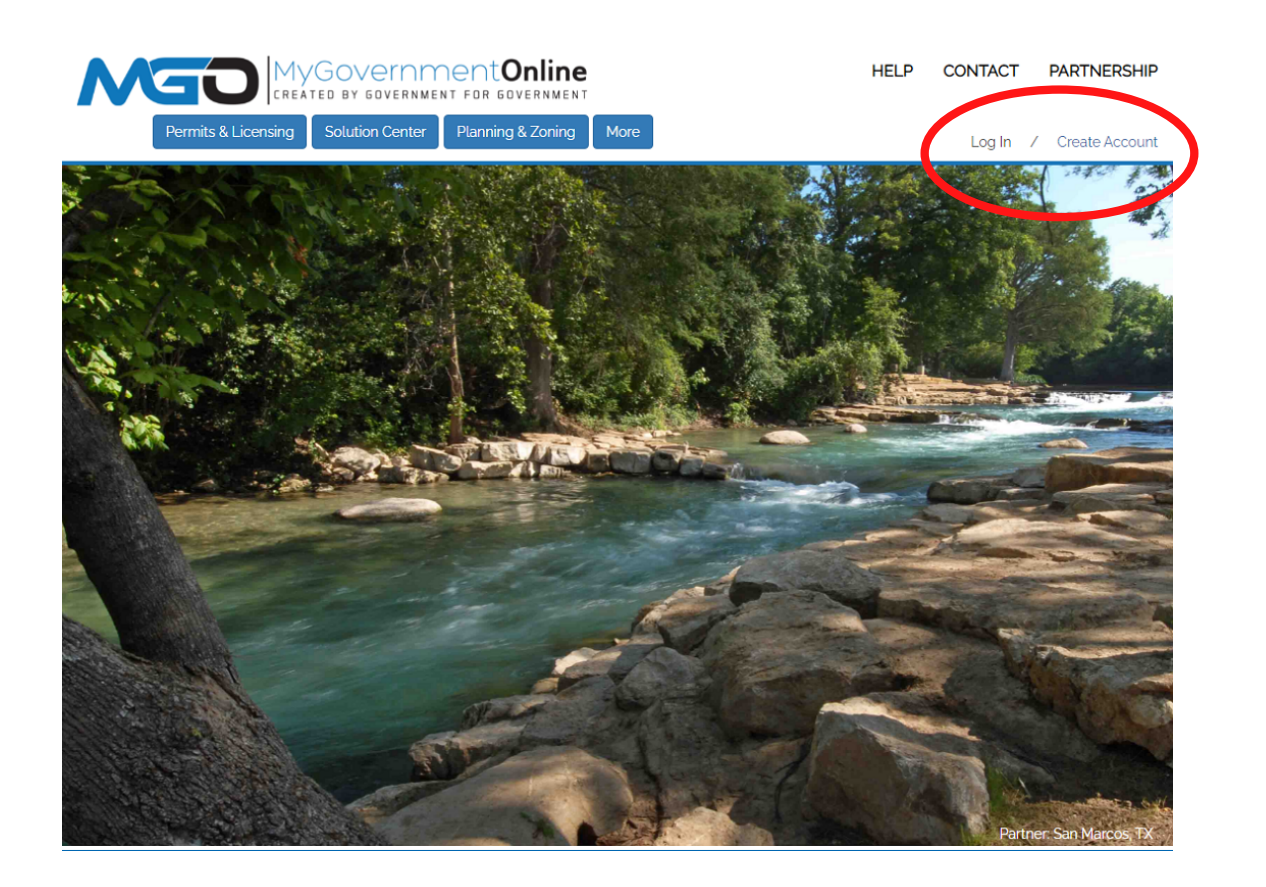

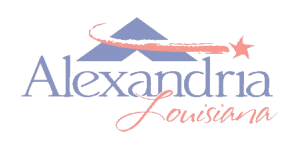

# Lead-Safe Housing Program

How to Apply with MyGovernmentOnline

Step 2a: If creating an account, fill in the required fields with your information.\*

|                                                                                                    | OVERNMENT FOR GOVERNMENT                              |                                                    | HELP            | CONTACT               | PARTNERSHIP            |
|----------------------------------------------------------------------------------------------------|-------------------------------------------------------|----------------------------------------------------|-----------------|-----------------------|------------------------|
| Permits & Licensing                                                                                | olution Center Planning & Zoning                      | More                                               |                 | Log In                | / Create Account       |
| Create Account on Custom                                                                           | er Portal                                             |                                                    |                 |                       |                        |
| Important:<br>1. Before an account becomes fully functional                                        | it will require phone verification. You can still log | in without a verified account but some features w  | ill be disabled | I.                    |                        |
| 2. Upon clicking the "Create Account"" button<br>account.                                          | below, a phone verification call will be made to th   | ne listed phone number within a few minutes. Upo   | n answering     | the call please press | 1 to verify your       |
| 3. If you miss the call you can retry the call by<br>3764 and we will help you verify your account | logging in under your account and pressing the        | "Retry Phone Verify" button. If you have any troub | ole with this p | rocess please call or | r office at 1-866-957- |
| Your Login Information                                                                             |                                                       |                                                    |                 |                       |                        |
| E-mail *                                                                                           | Confirm E-mail *                                      |                                                    |                 |                       |                        |
| example@cityofalex.com                                                                             | example@cityofalex.com                                |                                                    |                 |                       |                        |
| Password *                                                                                         | Confirm Password *                                    |                                                    |                 |                       |                        |
|                                                                                                    |                                                       |                                                    |                 |                       |                        |
| Your Account Information                                                                           |                                                       |                                                    |                 |                       |                        |
| First Name * Last Nam                                                                              | e * Business Name                                     |                                                    |                 |                       |                        |
| John Doe                                                                                           |                                                       |                                                    |                 |                       |                        |
| Enter a phone number that will be                                                                  | used to verify your account.                          |                                                    |                 |                       |                        |
| Phone Number *                                                                                     |                                                       |                                                    |                 |                       |                        |
| (123) 456 7890                                                                                     |                                                       |                                                    |                 |                       |                        |
| Create Account                                                                                     |                                                       |                                                    |                 |                       |                        |

\*If you do not have an email address, call Community Development's Lead Department at 318-449-5067 for assistance.

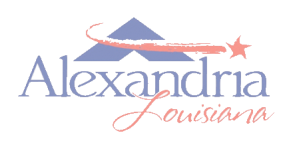

# Lead-Safe Housing Program

How to Apply with MyGovernmentOnline

Step 2b: After creating your account, log in.

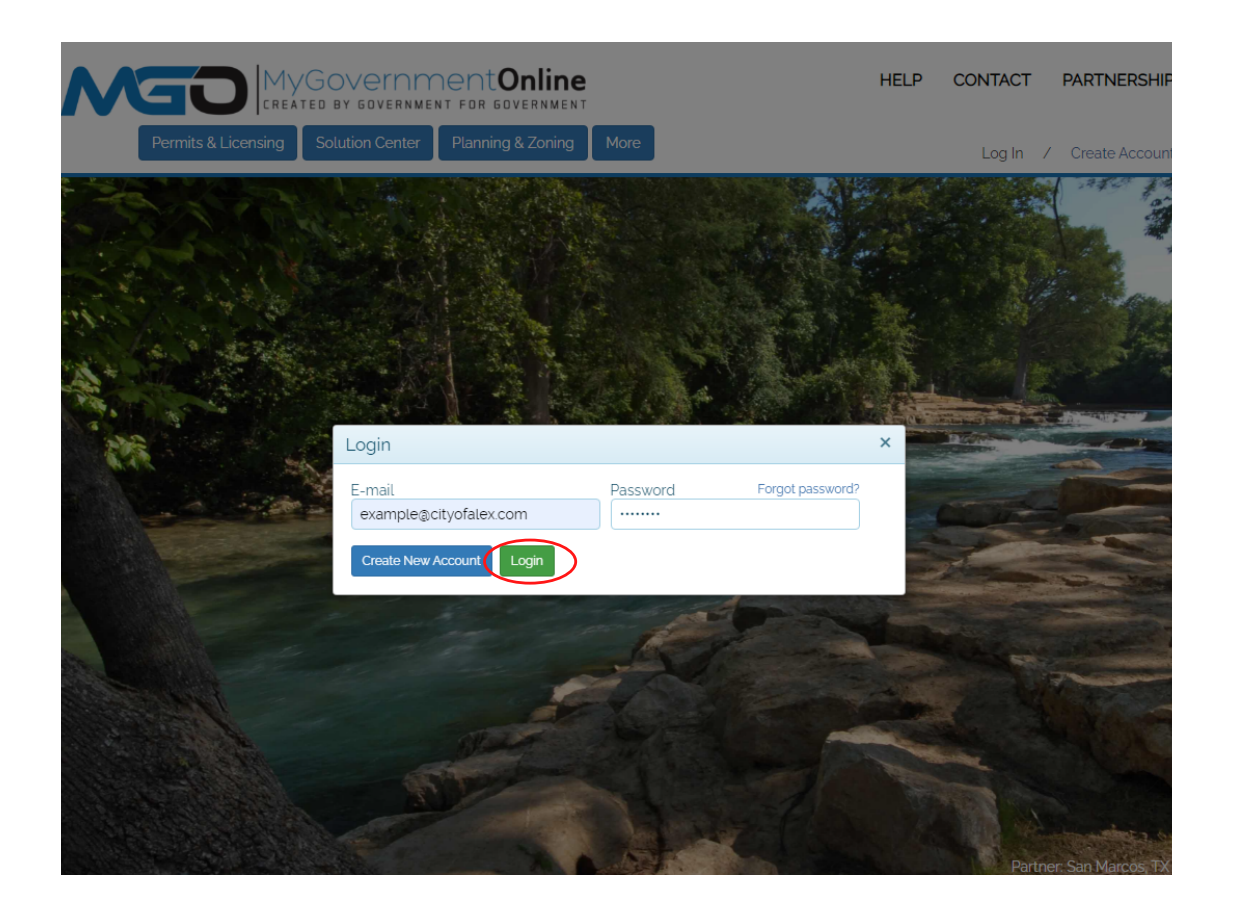

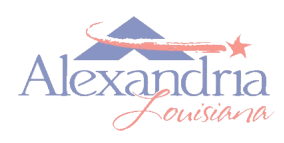

# Lead-Safe Housing Program

How to Apply with MyGovernmentOnline

Step 3: Select 'Permits & Licensing', then select 'Apply Online'.

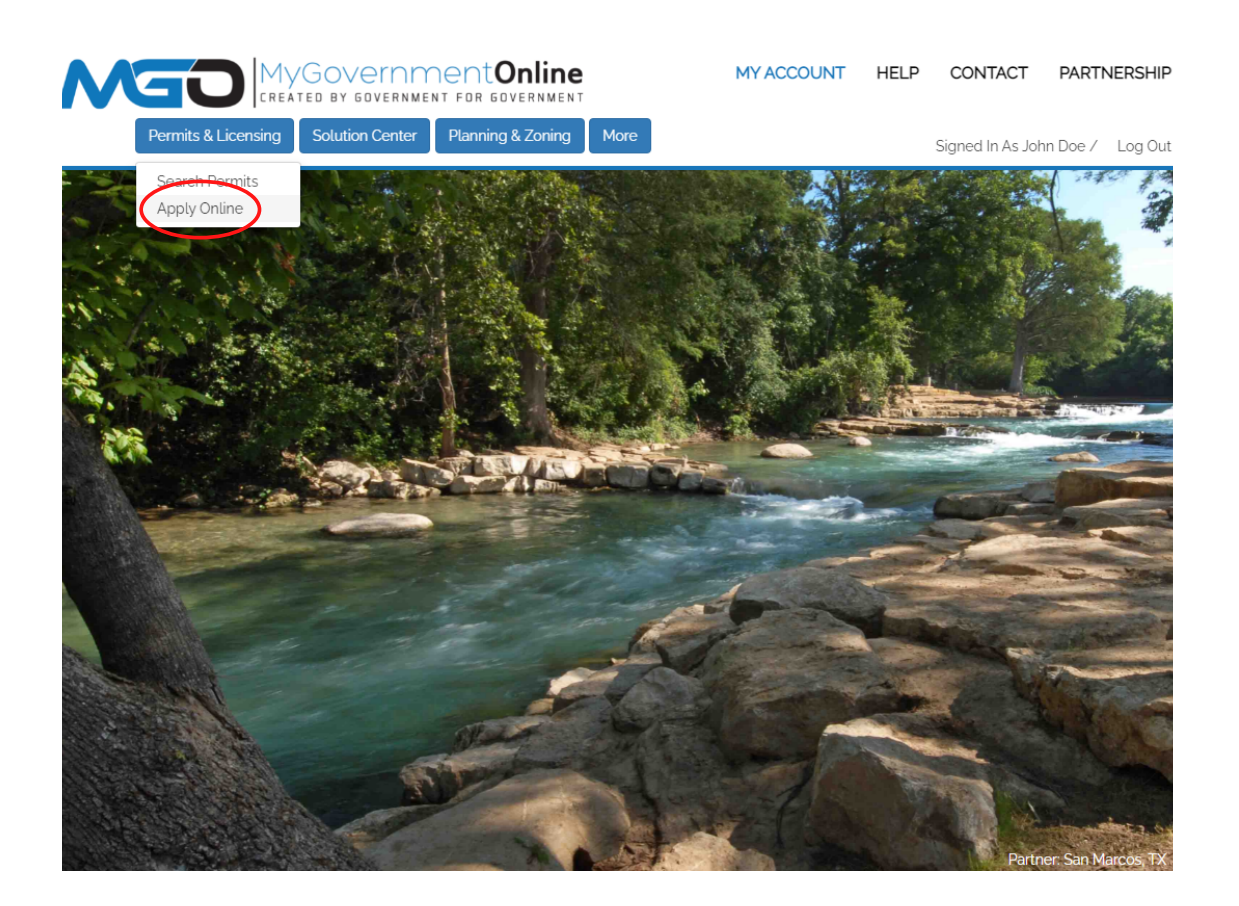

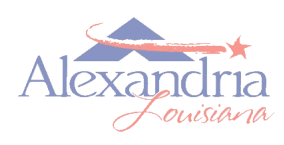

## Lead-Safe Housing Program

How to Apply with MyGovernmentOnline

Step 4: Fill in the required fields and select 'Next'.

|                                                                                                    | MY ACCOUNT          | HELP | CONTACT        | PARTNERSHIP       |
|----------------------------------------------------------------------------------------------------|---------------------|------|----------------|-------------------|
| Permits & Licensing Solution Center Planning & Zoning More                                                                                                    |                     |      | Signed In As J | ohn Doe / Log Out |
| Apply Online                                                                                                    |                     |      |                |                   |
| Jurisdiction and Request Type "                                                                                                    |                     |      |                | <b>^</b>          |
| Some jurisdictions do not accept online applications.<br>If your jurisdiction or jurisdiction's department is not listed please contact that jurisdiction directly for their app | lication procedure. |      |                |                   |
| Country: * United States                                                                                                    |                     |      |                |                   |
| Jurisdiction: * Alexandria                                                                                                    |                     |      |                |                   |
| Project Type:  Community Development                                                                                                    |                     |      |                |                   |
| Next                                                                                                    |                     |      |                |                   |
|                                                                                                    |                     |      |                |                   |
|                                                                                                    | Ment for Government |      |                |                   |

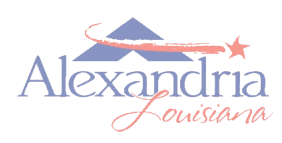

## Lead-Safe Housing Program

How to Apply with MyGovernmentOnline

Step 5: Select 'Get Started on a New Application'.

|                                                                        | MY ACCOUNT | HELP | CONTACT        | PARTN     | ERSHIP   |
|------------------------------------------------------------------------|------------|------|----------------|-----------|----------|
| Permits & Licensing Solution Center Planning & Zoning More             |            |      | Signed In As J | ohn Doe / | Log Out  |
| Apply Online                                                           |            |      |                |           |          |
| Jurisdiction and Request Type *                                        |            |      |                |           | •        |
| Online Permitting Application *                                        |            |      |                |           | <b>^</b> |
| Get Started on a New Application<br>Add spermit to an existing subject |            |      |                |           |          |
| Select an Application Type                                             |            |      |                |           | Ψ.       |

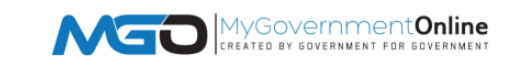

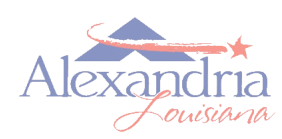

## Lead-Safe Housing Program

How to Apply with MyGovernmentOnline

Step 6: Select 'LEAD Online Application' from the dropdown box, then select 'Next'.

| MyGovernmentOnline                                                                                                    | MY ACCOUNT         | HELP | CONTACT        | PARTN     | ERSHIP   |
|----------------------------------------------------------------------------------------------------|--------------------|------|----------------|-----------|----------|
| Permits & Licensing Solution Center Planning & Zoning More                                                                                                    |                    |      | Signed In As J | ohn Doe / | Log Out  |
| Apply Online                                                                                                    |                    |      |                |           |          |
| Jurisdiction and Request Type *                                                                                                    |                    |      |                |           | Ŧ        |
| Online Permitting Application *                                                                                                    |                    |      |                |           | •        |
| Select an Application Type                                                                                                    |                    |      |                |           | <b>^</b> |
| Select an Application Type: *                                                                                                    |                    |      |                |           |          |
| LEAD Online Application                                                                                                    |                    |      |                |           |          |
| PLEASE NOTE: DO NOT COMPLETE CONTR                                                                                                    | ACTOR INFORMATION. |      |                |           |          |
| Click here if you would like to preview the application questions prior to beginning the online application. The application preview is intended as a resource that will allow you to become acquainted with the required questions that will be asked once you begin the online application. Please do not submit the application preview document to the jurisdiction. When you are ready to proceed, click the "Next" button below to begin the online application. |                    |      |                |           |          |
|                                                                                                    |                    |      |                |           |          |
| Back Next                                                                                                    |                    |      |                |           |          |

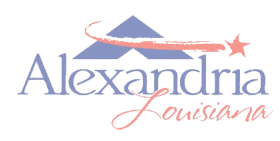

## Lead-Safe Housing Program

How to Apply with MyGovernmentOnline

Step 7: Fill in the required fields, then select 'Next'.

|                                                                        | MY ACCOUNT | HELP | CONTACT         | PARTN     | ERSHIP   |
|------------------------------------------------------------------------|------------|------|-----------------|-----------|----------|
| Permits & Licensing Solution Center Planning & Zoning More             |            |      | Signed In As Jo | ohn Doe / | Log Out  |
| Apply Online                                                           |            |      |                 |           |          |
| Jurisdiction and Request Type *                                        |            |      |                 |           |          |
| Online Permitting Application *                                        |            |      |                 |           | •        |
| Select an Application Type                                             |            |      |                 |           |          |
| Physical Address or Location <sup>a</sup>                              |            |      |                 |           | <b>^</b> |
| Please provide the physical address or location of your project.       |            |      |                 |           |          |
| My Project has been addressed by the Jurisdiction.                     |            |      |                 |           |          |
| Address or Location: * 625 Murray Street City: * Alexandria Zipcode: * | 71301      |      |                 |           |          |
| Next                                                                   |            |      |                 |           |          |
| Files Upload                                                           |            |      |                 |           | •        |

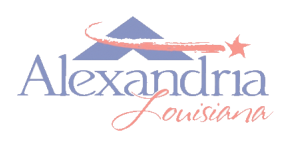

## Lead-Safe Housing Program

How to Apply with MyGovernmentOnline

Step 8: Fill in the required fields, then select 'Next'.

|                                                                                                    |                                                                    |                  | MY ACCOUNT | HELP    | CONTACT | PARTN | ERSHIP         |           |         |
|----------------------------------------------------------------------------------------------------|--------------------------------------------------------------------|------------------|------------|---------|---------|-------|----------------|-----------|---------|
| Permits & Licensi                                                                                                    | ing Solution Center                                                | Planning & Zonin | g Mo       | ore     |         |       | Signed In As J | ohn Doe / | Log Out |
| Owner's Contact Information                                                                                                    |                                                                    |                  |            |         |         |       |                |           |         |
| Contact Information                                                                                                    |                                                                    |                  |            |         |         |       |                |           |         |
| Search the Jurisdiction's Co                                                                                                    | ontacts Database                                                   |                  |            |         |         |       |                |           |         |
|                                                                                                    |                                                                    |                  |            |         |         |       |                |           |         |
| First Name                                                                                                    | Last Name                                                          | Suffix           | Busines    | s Name  |         |       |                |           |         |
| John                                                                                                    | Doe                                                                |                  |            | o Hume  |         |       |                |           |         |
| Mailing Address                                                                                                    | City                                                               | State            |            | Zipcode |         |       |                |           |         |
| 625 Murray Street                                                                                                    | Alexandria                                                         | Louisiana        | •          | 71301   |         |       |                |           |         |
| Email       example@cityofale:         Cell Phone       123         Home Phone       000         Work Phone       000         Work Phone       000 | x.com Notify 7890 Notify 0 0000 Notify 0 0000 Notify 0 0000 Notify |                  |            |         |         |       |                |           |         |
| Back Next                                                                                                    |                                                                    |                  |            |         |         |       |                |           |         |
| Contractor's Contact Informati                                                                                                    | ion                                                                |                  |            |         |         |       |                |           |         |
| Application Questionnaire                                                                                                    |                                                                    |                  |            |         |         |       |                |           | *       |
| Files Upload                                                                                                    |                                                                    |                  |            |         |         |       |                |           |         |
| Review                                                                                                    |                                                                    |                  |            |         |         |       |                |           | Ŧ       |

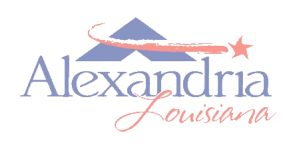

## Lead-Safe Housing Program

How to Apply with MyGovernmentOnline

Step 9: <u>Do not</u> fill in the fields under 'Contractor's Contact Information'. Select 'Next'.

|                                  | MyGovernment Online<br>created by government for government |                    |               | MY ACCOUNT     | HELP | CONTACT        | PARTNERSHI      | P  |
|----------------------------------|-------------------------------------------------------------|--------------------|---------------|----------------|------|----------------|-----------------|----|
| Permits & Licensing              | Solution Center                                             | Planning & Zo      | oning More    |                |      | Signed In As J | ohn Doe / Log O | ut |
| Contractor's Contact Information |                                                             |                    |               |                |      |                |                 | •  |
| First Name Last                  | Name                                                        | Suffix             | Business Name | License Number |      |                |                 |    |
| Mailing Address Address City     |                                                             | State<br>Louisiana | Zipcode       |                |      |                |                 |    |
| Email                            | Notify                                                      |                    |               |                |      |                |                 |    |
| Cell Phone (000) 000 0000        | ) ONotify                                                   |                    |               |                |      |                |                 |    |
| Home Phone (000) 000 000         | 00 ONotify                                                  |                    |               |                |      |                |                 |    |
| Work Phone (000) 000 000         | 00 ONotify                                                  |                    |               |                |      |                |                 |    |
| Back Next                        |                                                             |                    |               |                |      |                |                 |    |
| Application Questionnaire        |                                                             |                    |               |                |      |                | ,               | •  |
| Files Upload                     |                                                             |                    |               |                |      |                |                 | •  |
| Review                           |                                                             |                    |               |                |      |                | ,               | •  |

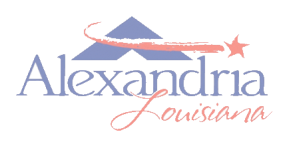

# Lead-Safe Housing Program

How to Apply with MyGovernmentOnline

Step 10: Fill in the fields of the Application Questionnaire, then select 'Next'.

|                                                                     | MY ACCOUNT | HELP | CONTACT        | PARTN     | ERSHIP   |
|---------------------------------------------------------------------|------------|------|----------------|-----------|----------|
| Permits & Licensing Solution Center Planning & Zoning More          |            |      | Signed In As J | ohn Doe / | Log Out  |
| Application Questionnaire                                           |            |      |                |           | <b>A</b> |
| Additional Owner Information                                        |            |      |                |           |          |
| Last 4 SS# 1234                                                     |            |      |                |           |          |
| Age 50.00                                                           |            |      |                |           |          |
| Race White                                                          |            |      |                |           |          |
| Martial Status Married                                              |            |      |                |           |          |
| LEAD                                                                |            |      |                |           |          |
| Is Owner(s) willing to incur a lien if required for assistance? Yes |            |      |                |           |          |
| Does any occupant have handicap needs? No                           |            |      |                |           |          |
| Are you paying a Mortgage on this residence? Yes                    |            |      |                |           |          |

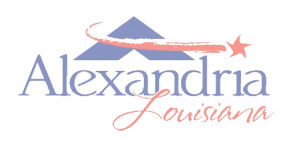

## Lead-Safe Housing Program

How to Apply with MyGovernmentOnline

Step 11: Upload the required documents.\*

|                                                                                                    | MY ACCOUNT                                                         | HELP           | CONTACT              | PARTNE      | ERSHIP  |
|----------------------------------------------------------------------------------------------------|--------------------------------------------------------------------|----------------|----------------------|-------------|---------|
| Permits & Licensing Solution Center Planning & Zoning More                                                                                                    |                                                                    |                | Signed In As J       | ohn Doe /   | Log Out |
| Application Questionnaire                                                                                                    |                                                                    |                |                      |             | Ψ.      |
| Files Upload                                                                                                    |                                                                    |                |                      |             | •       |
| If you are attaching any files to this application, click "Upload Files", select the file(s), and please wait for<br>If you are expected to include files with your application, a notice will appear below these instructions to it                                                                                                    | the file(s) to finish uploading be<br>nform you of what to upload. | fore proceedii | ng to the next step. |             |         |
| Upload the following files with your application. When possible, please upload PDF files. Cons<br>- Upload Signed Application Signature Page<br>Upload Files<br>- Photo of Drivers License<br>Upload Files<br>- Proof of Income Documents<br>Upload Files<br>- Photo of Social Security Card<br>Upload Files<br>- Copy of Birth Certificates if under the age of 6<br>Upload Files<br>- Files<br>Upload Files | olidate documents/pages ir                                         | to as few P    | DF documents as      | s possible. |         |
| Back Next                                                                                                    |                                                                    |                |                      |             |         |
|                                                                                                    |                                                                    |                |                      |             |         |

\*If you cannot upload the required documents, they can be:

- Emailed to cda@cityofalex.com
- Faxed to 318-449-5031
- Dropped off at the City of Alexandria Customer Service Utility Building *Community*

#### **Development Drop Box**

If you need further assistance, please contact the Community Development Lead Department at 625 Murray Street, 3rd Floor, or by calling 318-449-5067/5076.

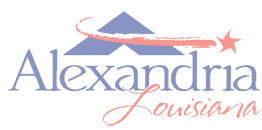

## Lead-Safe Housing Program

How to Apply with MyGovernmentOnline

Step 12: Select 'Save', or 'Submit'.

|                                                                                                    | MY ACCOUNT | HELP | CONTACT        | PARTNERSHI      | Р        |
|----------------------------------------------------------------------------------------------------|------------|------|----------------|-----------------|----------|
| Permits & Licensing Solution Center Planning & Zoning More                                                  |            |      | Signed In As J | ohn Doe / Log O | ut       |
| Physical Address or Location*                                                                               |            |      |                |                 | Ŧ        |
| Owner's Contact Information                                                                                 |            |      |                |                 | Ŧ        |
| Contractor's Contact Information                                                                            |            |      |                | ,               | Ŧ        |
| Application Questionnaire                                                                                   |            |      |                | ,               | Ŧ        |
| Files Upload                                                                                                |            |      |                | ,               | -        |
| Review                                                                                                    |            |      |                |                 | <b>^</b> |
| To save your current progress and complete your application another time, please press save before exiting. |            |      |                |                 |          |
| Your application is ready to submit to the jurisdiction.                                                    |            |      |                |                 |          |
| Back Save Submit                                                                                            |            |      |                |                 |          |

If you need to locate information or documents to complete your application, or need assistance in completing your application, select 'Save'. Your application can be retrieved and completed at any time. Applications can be filed over the phone by calling 318-449-5067.

If you have completed the application, select 'Submit'. We look forward to reviewing your application!

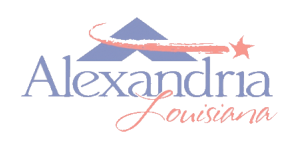